# Photo Story

Mire is jó? Rengeteg olyan felvétel kering a világhálón, ahol ötletes úgynevezett slide show-t láthatunk, amit a készítő a saját képeiből szerkesztett meg video formájában. Erre az egyik kedvelt szoftver a Microsoft Photo Story, ami a

Microsoft magyar oldaláról ingyenesen tölthető le! Természetesen először, mint minden Microsoftos termék letöltése előtt, az eredetiség vizsgálaton át kell mennie az operációs rendszerünknek.

Telepítése egyszerű, néhány megás programról van szó. Sikeres installálás után a program egy varázslón át mutatja be, a program működését.

#### 1. lépés

Felajánlja, hogy új, meglévő vagy már elkészített videót töltsön be.

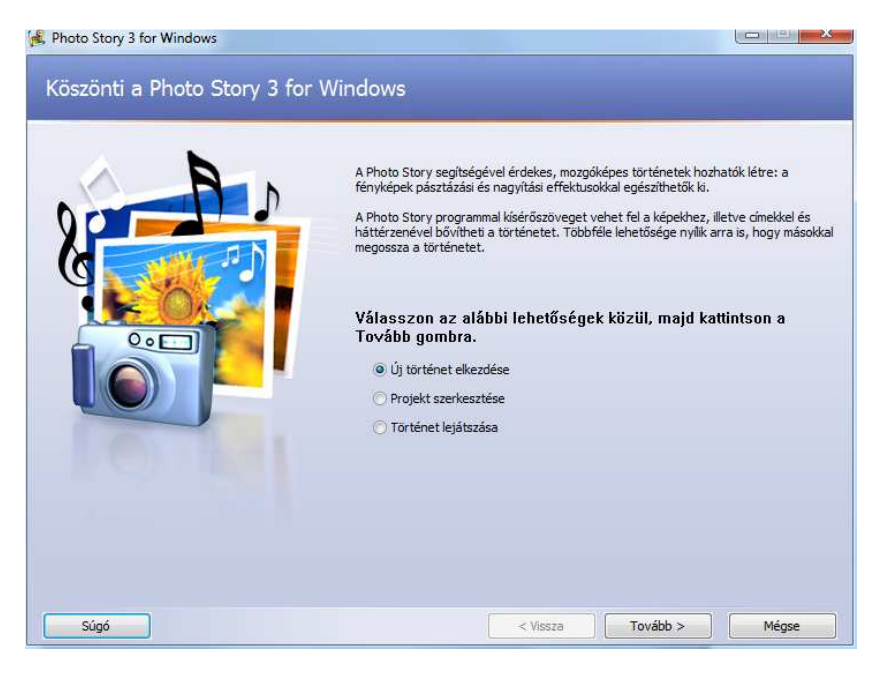

Mint a képen is látható válasszuk az első pontot: "Új történet elkezdése"

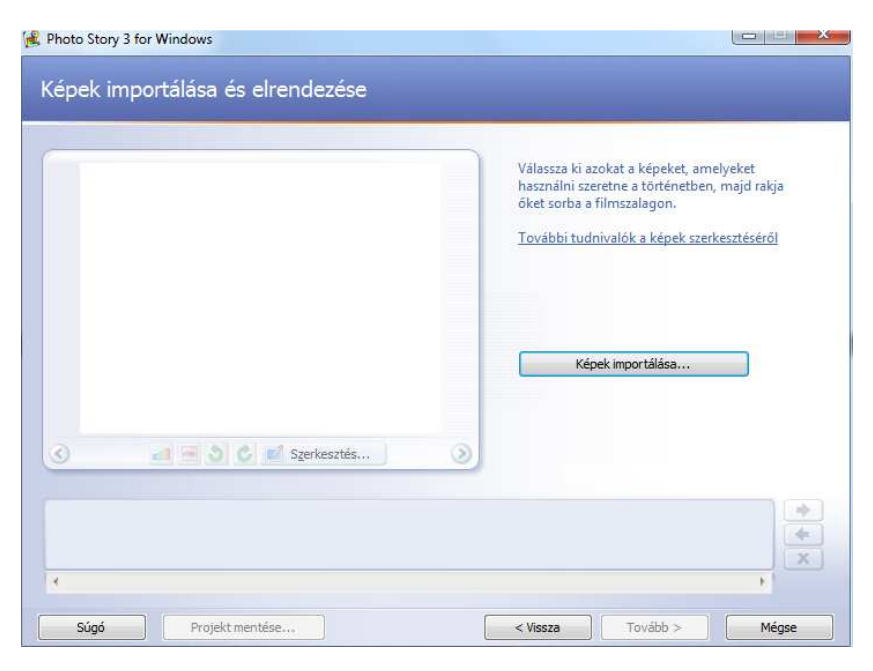

Itt kell a képeinket a történethez adni. Majdnem az ÖSSZES képformátumot elfogadja. Többek közt: jpeg, jpg, bmp, gif, png fájlokat. A képek kiválasztása történhet a shift, ctrl vagy az összes kép esetén a ctrl+A billentyű kombinációval is. a képek sorrendjét alul az úgynevezett "kép idővonalon" változtathatjuk kedvünk szerint.

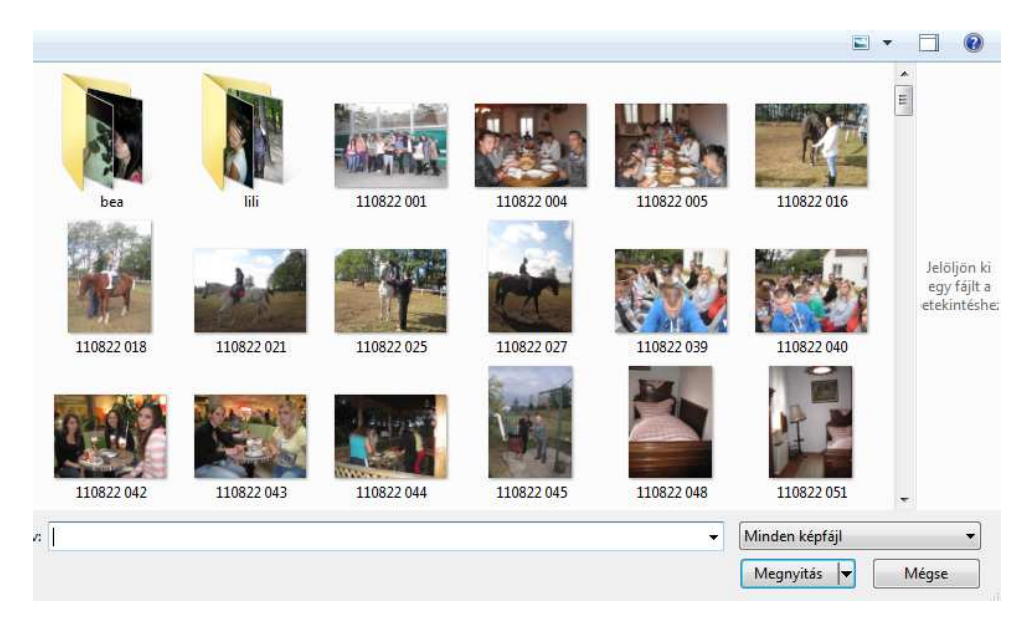

Egy kép többször is szerepelhet benne. a képek beszúrása után LEHETŐSÉG van a képekre kattintva azokat szerkeszteni. Mint, például: vörös szem eltávolítása, forgatás, levágás, kontraszt, szín, stb. Ami egy pár megás programban nagyon jó funkció.

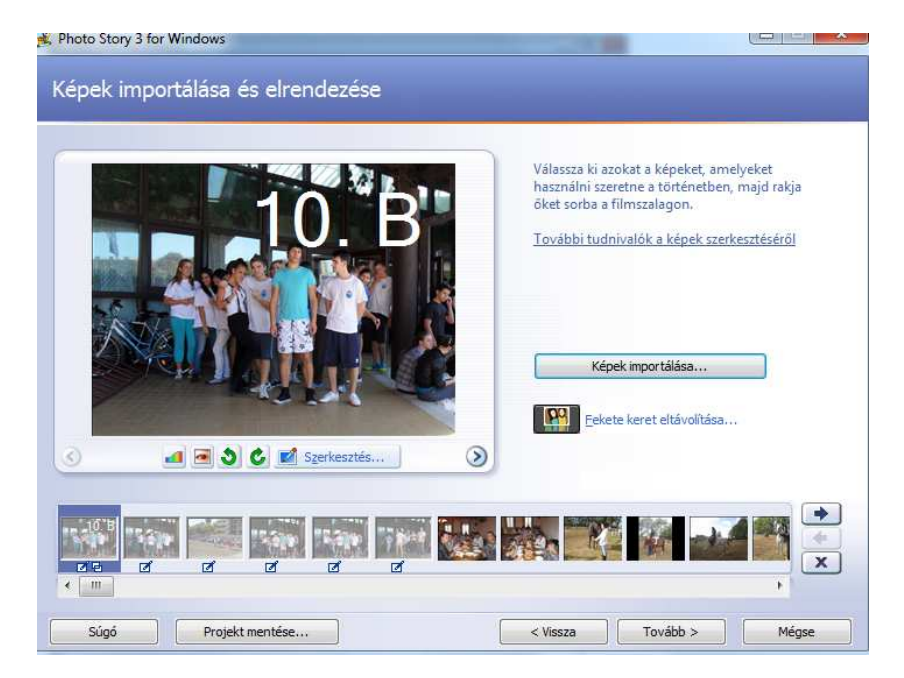

Effektusokat adhatunk a történetünkhöz. ezt tehetjük az összes képre "globálisan" vagy egyenként.

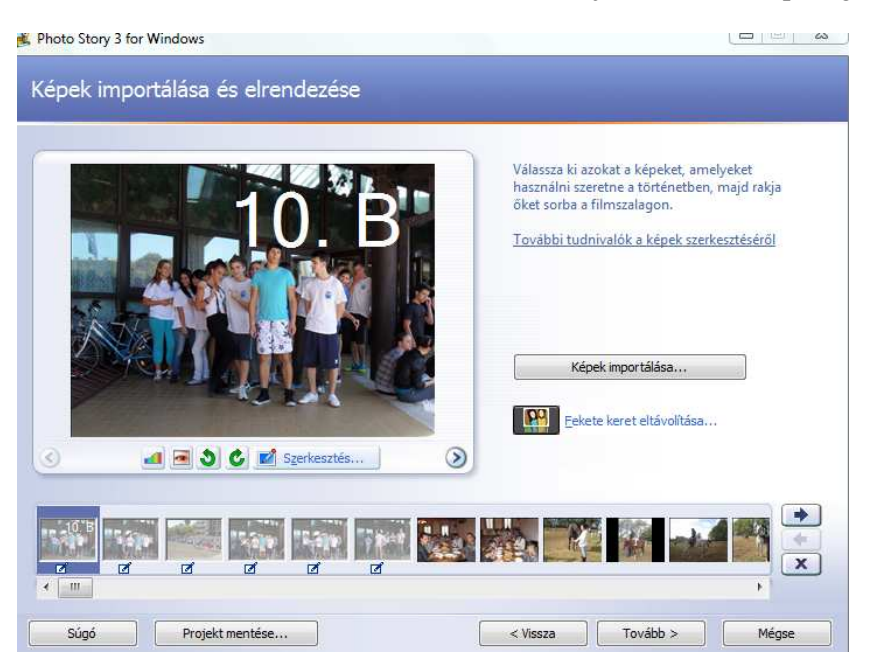

Talán eljutottunk a legszembetűnőbb részéhez a programnak, ahol a különböző animációkat tudjuk megjeleníteni.

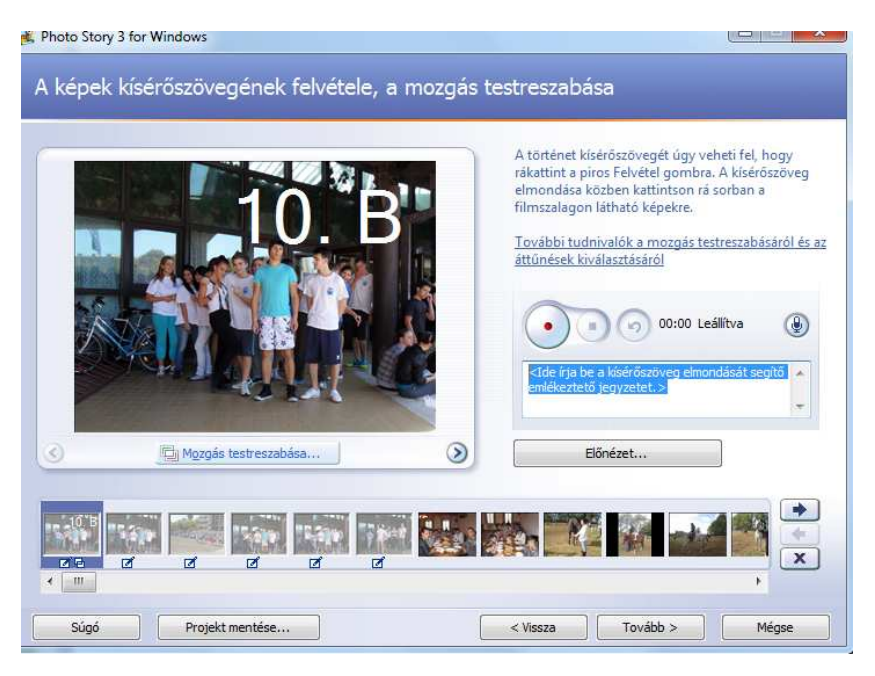

A mozgás testre szabása gombra kattintva a képek váltást, irányát, annak egy részének kiemelését tudjuk változtatni.

| lozgás és időtartam Áttűnés                                                                                    |                                |  |  |
|----------------------------------------------------------------------------------------------------|--------------------------------|--|--|
| Mozgás                                                                                                    |                                |  |  |
| 📝 A mozgás kezdő és befejező pozíciójának megadása                                                             | 1                              |  |  |
| Kezdő pozíció:                                                                                                 | Befejező pozíció:              |  |  |
| 10. B                                                                                                    | 10. B                          |  |  |
| 00:00:00,0 2776 x 2082 képpont                                                                                 | 00:00:09,0 1388 x 1041 képpont |  |  |
| 🗌 A kezdő pozíció azonosra állítása az előző kép b                                                             | pefejező pozíciójával          |  |  |
| 🔲 A befejező pozició azonosra állítása a kezdő po:                                                             | zícióval                       |  |  |
| Időtartam                                                                                                    |                                |  |  |
|                                                                                                    |                                |  |  |
| Az időtartam automatikus beállítása                                                                            |                                |  |  |
| <ul> <li>Az időtartam automatikus beállítása</li> <li>A kép megjelepítésének időtartama (másodperc)</li> </ul> | 9.0                            |  |  |
| <ul> <li>Az időtartam automatikus beállítása</li> <li>A kép megjelenítésének időtartama (másodperc)</li> </ul> | 9,0 (*)                        |  |  |
| <ul> <li>Az időtartam automatikus beállítása</li> <li>A kép megjelenítésének időtartama (másodperc)</li> </ul> | 9,0 A                          |  |  |

Zene kiválasztása. Itt a mp3, wav fájlokat tehetünk a képek alá. A vonal mutatja a képek felett, hogy a szám meddig tart.

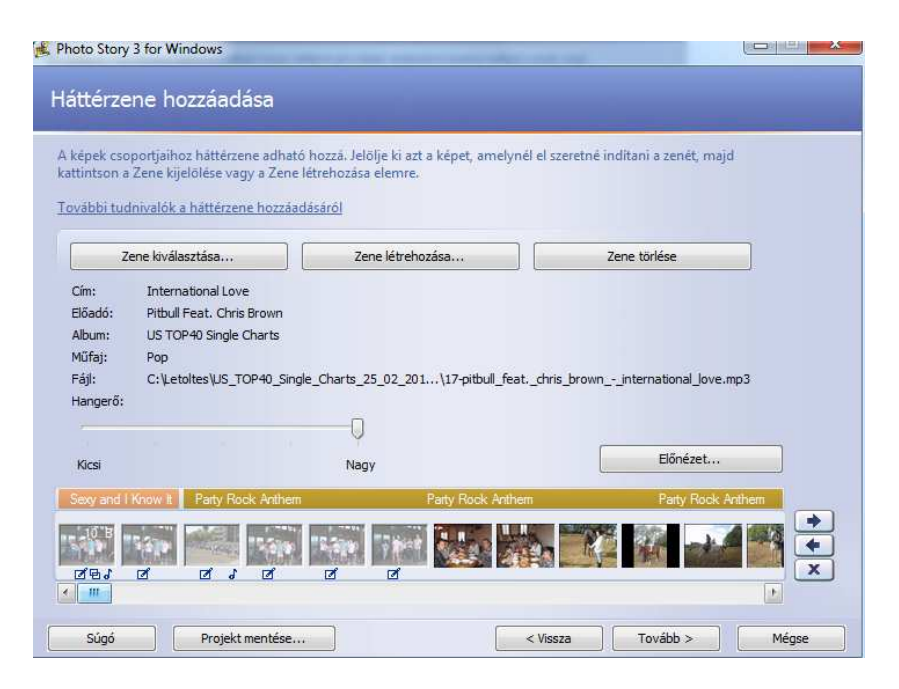

Ellenőrizzük le, hogy a képek teljes vetítése alatt van-e zene.

### 6. lépés

Itt a mentés helyét és az elkészítendő video minőségét adhatjuk meg.

| hoto Story 3 for                  | Windows                                                               |                                               |                            |                        |          |
|-----------------------------------|-----------------------------------------------------------------------|-----------------------------------------------|----------------------------|------------------------|----------|
| történet m                        | nentése                                                               |                                               |                            |                        |          |
| it szeretne te<br>veletek:        | nni a történettel?                                                    |                                               |                            |                        |          |
| A történet m                      | entése a számítógépre lejátszás célj                                  | iból                                          |                            |                        | <u>^</u> |
| A történet e                      | küldése e-mailben                                                     |                                               |                            |                        | E        |
| 🚺 A történet m                    | entése Pocket PC-n, Windows Media                                     | Player 10 Mobile seg                          | ítségével való lejátsza    | ásra                   | _        |
| 🖌 👌 A törtánat m                  | entése Smartnhone készüléken Win                                      | Howe Media Dlaver 1                           | Mobile certificaciónel     | való leiátezáera       |          |
| a or acheerin<br>Vibbi tudaivatal | sa kijelält műveletről                                                | iona ricula ria yer 1                         | Those segracyce            |                        | *        |
| artéactableal vér                 | ushető teudbbi műusletek a Micr                                       | aroft webboháról                              |                            |                        |          |
| ájinév                            | rezheto tovabbi muveletek a Mich                                      | ISOIL WEDNEIVEROL                             |                            |                        |          |
| Adja meg a törté                  | net helyét és fájlnevét:                                              |                                               |                            |                        |          |
| ela\Videos\Phot                   | oStory1.wmv Tallózás                                                  |                                               |                            |                        |          |
| linőségi beállításol              | ¢                                                                     |                                               |                            |                        |          |
| Profil:                           | Számítógépes profil – 2 (640 x 48                                     | 0                                             |                            |                        |          |
| Leírás:                           | Akkor ajánlott, ha a történetet sz<br>processzor, legalább 256 MB RAM | imítógépen, teljes ke<br>I. Videoméret: 640 x | pernyős módban fogj<br>480 | ák lejátszani (1,7 GHz | es       |
| Beállításo                        | k                                                                     |                                               |                            |                        |          |
| 50                                |                                                                       |                                               | 1                          | (                      | 10       |

A beállítás gombra kattintva a minőséget változtathatjuk meg.

| Beállítások                                                                                          | Columber 1                                                                                                    |                                                                                                    | ×   |
|----------------------------------------------------------------------------------------------------|----------------------------------------------------------------------------------------------------|----------------------------------------------------------------------------------------------------|-----|
| Profil:                                                                                              | Számítógépes profil – 2 (640 x 480)<br>Akkor ajánlott, ha a történetet számítógépe<br>GHz-es processzor, legalább 256 MB RAM). V | <ul> <li>, teljes képernyős módban fogják lejátszani (1,7<br/>jideoméret: 640 x 480</li> </ul>                                                                                                    |     |
| Részletek<br>Fájltípus: Wind<br>Bitsűrűség: Vá<br>Megjelenített m<br>Oldalarány: 4:<br>Képkocka/máso | dows Media Video (WMV)<br>Itozó bitsűrűség ( Minőség:95 )<br>éret: 640 x 480 képpont<br>3<br>dperc: 30                           | Történetfájl mérete<br>Becsült lemezhelyigény:<br>A történet mérete függ a mentett történet<br>tartalmától (VBR kódolás használata esetén)<br>Becsült szabad lemezterület a(z) C meghajtón:<br>76,31 GB |     |
| Súgó                                                                                                 |                                                                                                    | OK                                                                                                    | gse |

Ezután elkészíti a program a videót, ami több percig is tarthat a képek nagyságától, a zenék hosszától és nem utolsó sorban a számítógép teljesítményétől függően.

| A történet összeállítása                   |       |  |
|--------------------------------------------|-------|--|
| 1. lépés (összesen: 3): Videó előkészítése | 2     |  |
|                                            |       |  |
|                                            |       |  |
|                                            | Mégse |  |

A mentés követően pedig megtekinthetjük a videónkat.

| Photo Story 3 for Windows A Photo Story 3 for Windows E | efejezése                                                                                                    |
|---------------------------------------------------------|----------------------------------------------------------------------------------------------------|
|                                                         | A történet sikerrel létrejött.<br>Fájlnév: PhotoStory1.wmv<br>Hely: C:\Letoltes<br>Méret: 66,8 MB<br>Mit szeretne tenni ezután?<br>A történet megtekintése<br>Másik törtéget létrehozása |
| Súgó Projekt mentése                                    | < Vissza Kilépés Mégse                                                                                                    |